# "青色申告会計"の勘定科目設定

"青色申告会計"あらかじめ次のような勘定科目の"ひな形"を用意しています。あた らしく会計データを作成するときに科目のひな形を選んでください。

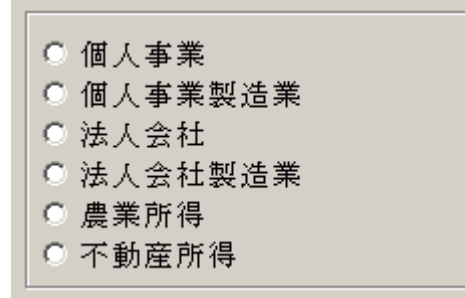

"勘定科目設定"の画面では、上記で選択した勘定科目のひな形を次に説明するルール によりほぼ自由に変更が出来ますが、出来るだけ変更は最小限にしてください。

### 1. 勘定科目の設定

会計の運用を開始する前に、勘定科目の検討を行ってください。 勘定科目の変更は次のように進んでください。

メインメニュ ⇒ 会計の選択 ⇒ 初期設定メニュ ⇒ 勘定科目変更

#### 勘定科目の変更画面

次のような画面になります。

この設定は正しくないと正常な会計処理が出来ませんので、変更は出来るだけ最小限にとどめてください。

|        | H I F H I - A V X | 科目印<br>エクセル。 | I刷<br>出力 | \$   | 甫助科 | 目印质  | <b>时</b> | 属性説明 | <u> </u> 閉じる( <u>C</u> )                                        |
|--------|-------------------|--------------|----------|------|-----|------|----------|------|-----------------------------------------------------------------|
| 勘定科目   |                   |              |          |      |     |      |          |      |                                                                 |
| 科目コード科 | 目名                | FlgA         | FlgB     | FlgC | 小科目 | 補助科目 | 消費税      | ^    | 【小科目の設定】                                                        |
| 1000 資 | 産                 | 3            | 1        | 0    |     |      |          |      | <ol> <li>① 集計科目のFleAを「1」にする。</li> <li>② 小科目に「1」をつける。</li> </ol> |
| 1100   | 現 金・預 金           | 1            | 1        | 0    |     |      |          |      | 【補助科目の設定】                                                       |
| 1110   | 現金                | 0            | 1        | 0    | 1   |      |          |      |                                                                 |
| 1120   | 普通預金 1            | 0            | 1        | 0    | 1   |      |          |      | ② 補助科日の設定不少2を押す。                                                |
| 1121   | 普通預金 2            | 0            | 1        | 0    | 1   |      |          |      |                                                                 |
| 1122   | 普通預金3             | 0            | 1        | 0    | 1   |      |          |      |                                                                 |
| 1123   | 普通預金 4            | 0            | 1        | 0    | 1   |      |          |      |                                                                 |
| 1124   | 普通預金 5            | 0            | 1        | 0    | 1   |      |          |      |                                                                 |
| 1125   | 普通預金 6            | 0            | 1        | 0    | 1   |      |          |      |                                                                 |
| 1130   | 当座預金1             | 0            | 1        | 0    | 1   |      |          |      |                                                                 |
| 1131   | 当座預金 2            | 0            | 1        | 0    | 1   |      |          |      |                                                                 |
| 1132   | 当座預金 3            | 0            | 1        | 0    | 1   |      |          |      |                                                                 |
| 1180   | その他の預 金           | 0            | 1        | 0    |     |      |          |      |                                                                 |
| 1200   | 受 取 手 形           | 0            | 1        | 0    |     |      |          |      |                                                                 |
| 1210   | 売 掛 金             | 0            | 1        | 0    |     |      |          |      |                                                                 |
| 1300   | 有価証券              | 0            | 1        | 0    |     |      |          | =    |                                                                 |
| 1310   | 棚卸資産              | 0            | 1        | 0    |     |      |          |      |                                                                 |
| 1320   | 前 払 金             | 0            | 1        | 0    |     |      |          |      |                                                                 |
| 1330   | 貸 付 金             | 0            | 1        | 0    |     |      |          |      |                                                                 |

## 勘定科目の属性

勘定科目の役割は科目の"属性"で決まります。 勘定科目

| 小科目補助科目 消費税 |
|-------------|
|             |
|             |
| 1           |
|             |

勘定科目の役割は、次のように約束しています。

| FlgA | 0=仕訳科目                             |
|------|------------------------------------|
|      | 仕訳を行う科目に0を入れます。                    |
|      | 1=小科目計 2=(大)区分計 3=大区分計 4=区分計       |
| FlgB | 1=B/S科目(貸借対照表の科目)                  |
|      | 2=P/L科目(損益計算書の科目)                  |
| FlgC | 0=借方科目                             |
|      | 1=貸方科目                             |
| 小科目  | 1 = 小科目                            |
|      | 小科目を設定した場合は、1 を入れてください。1 が付いた科目の計が |
|      | 小科目に合計されます。                        |
|      | そのほかの数値は、別途説明します。                  |
| 補助科目 | 1=補助科目を設定                          |
|      | 補助科目を設定する場合は、1を付けます。詳しくは別途説明します。   |
| 消費税  | 消費税計算をしたい場合は対象科目に別途説明を見てください。      |

### 次の設定値は変更しないでください。

|   | 1260 | 貸 付 金         | 0 | 1 | 0 |    |  |
|---|------|---------------|---|---|---|----|--|
|   | 1270 | 仮払消費税         | 0 | 1 | 0 | 40 |  |
|   | 1289 | 〔諸  □〕        | 0 | 1 | 0 |    |  |
| _ | -    |               |   |   |   |    |  |
|   | 2080 | 貸 倒 引 当 金     | 0 | 1 | 1 |    |  |
|   | 2090 | 仮受消 <b>費税</b> | 0 | 1 | 1 | 41 |  |
|   | 2500 | 固定負債          | 3 | 1 | 1 |    |  |
|   |      |               |   |   |   |    |  |
|   | 3500 | 繰越金           | 3 | 1 | 1 |    |  |
|   | 3510 | 積 立 金         | 0 | 1 | 1 |    |  |
|   | 3520 | 前期繰越金         | 0 | 1 | 1 | 11 |  |
|   | 3530 | 未処分利益         | 0 | 1 | 1 | 10 |  |
|   | 3540 | (うち当期未処分利益)   |   | 1 | 1 | 12 |  |
|   | 3600 | 資本合計          | 4 | 1 | 1 |    |  |
|   |      |               |   |   |   |    |  |
| L | 6850 | 当期利益(損失)      | 3 | 2 | 0 |    |  |
|   | 6860 | 前期繰越利益        | 0 | 2 | 0 | 21 |  |
|   | 6870 | 当期未処分利益       | 0 | 2 | 0 | 20 |  |
|   |      |               |   |   |   |    |  |

# 2. 科目の挿入・削除・変更の操作

### 画面左上の編集ボタン

|  | × |
|--|---|
|--|---|

- ▶ 科目の挿入は挿入したい場所の一つ下の科目にカーソルを置いて「+」をクリックして ください。
- ▶ 科目の削除は削除したい科目にカーソルを置いて「-」をクリックしてください。
- ▶ 変更の確定は「↓」または、カーソルポインタを移動してください。

### 科目の配列と科目コードについて

科目の整列は科目コード順です。

| 科目工  | -\* | 科目名 |   |     |            | FlgA | FlgB | FlgC | 小科目 | 補助科目 | 消費税 |
|------|-----|-----|---|-----|------------|------|------|------|-----|------|-----|
| 6000 |     | 経   |   | 費   |            | 3    | 2    | 0    |     |      |     |
| 6010 |     | 租   | 税 | i 公 | 課          | 0    | 2    | 0    |     |      |     |
| 6030 |     | 水   | 道 | 光 絭 | い 費        | 0    | 2    | 0    |     |      |     |
| 6040 |     | 旅   | 費 | 交进  | <u>唐</u> 曹 | 0    | 2    | 0    |     |      |     |
| 6050 |     | 通   |   | 信   | 費          | 0    | 2    | 0    |     |      |     |
| 6060 |     | 広   | 告 | 宣传  | ≒費         | 0    | 2    | 0    |     |      |     |
| 6070 |     | 接   | 待 | 交叉  | 費          | 0    | 2    | 0    |     |      |     |
| 6080 |     | 損   | 害 | 保障  | 自料         | 0    | 2    | 0    |     |      |     |
| 6090 |     | 修   |   | 繕   | 費          | 0    | 2    | 0    |     |      |     |

### 科目コードについて

- ▶ 科目コードは4桁の数値です。
- ▶ 科目コード順に整列します。
- ▶ 雛形科目のコード番号は次の通りです。

貸借対照表 (B/S)の科目コード

| 1000 台 | 資産科目 | 2000 台 | 負債科目      |
|--------|------|--------|-----------|
|        |      | 3000 台 | 元金(資本金)科目 |

損益計算書 (P/L)の科目コード

| 4000 台 | 売   | Ŀ    |
|--------|-----|------|
| 5000台  | 仕   | 入    |
| 6000台  | 経   | 費    |
| 7000台  | 原価語 | 計算科目 |

## 3. 勘定科目の名称変更

科目名の欄にカーソルを移動させて、科目名をしてください。
この場合は、科目名の名称変更だけですから、属性は変わりません。
例) 預金1 → チューリップ銀行

| 11010 | 現金預金              |
|-------|-------------------|
| 11020 | 現金                |
| 11040 | チューリップ銀行(7654321) |
| 11060 | 預金2               |
| 11080 | 預金 3              |

## 4. 勘定科目の挿入

- ▶ 挿入をしたい位置の一つ下にカーソルポインタを移動して、「+」をクリックしてください。次の例のように、一行の空白が出来ますので、ここに新しい科目を入れて下さい。
- ▶ 科目コードは前後の科目コード間の数値を決めてください。下記の例では 6125 とします。
- ▶ 科目名を入れ、FlgA,FlgB,FlgC等を入れますが、通常は一つ上のフラグと同一になります。

| 2 |        | Dax AE    |         |             |         |         |      |
|---|--------|-----------|---------|-------------|---------|---------|------|
|   |        |           | 利<br>エク | ・目印<br>フセル。 | 刷<br>出力 | <b></b> | 前助科  |
| ; | 勘定科目   |           |         |             |         |         |      |
|   | 科目コード  | 科目名       |         | FlgA        | FlgB    | FlgC    | 小科目袖 |
|   | 6100   | 通信費       |         | 0           | 2       | 0       |      |
|   | 6110   | 荷造運賃      |         | 0           | 2       | 0       |      |
|   | 6120   | 水 道 光 熱 費 |         | 0           | 2       | 0       |      |
| Ŀ | * 6125 |           |         |             |         |         |      |
|   | 6130   | 広 告 宣 伝 費 |         | 0           | 2       | 0       |      |
|   | 6140   | 修繕費       |         | 0           | 2       | 0       |      |

# 5. 勘定科目の削除

- ▶ 削除したい科目の位置にカーソルポインタを移動して、「-」をクリックしてください。
- ▶ 確認表示の後に、削除が実行されます。
- ▶ 既に仕訳で使用した科目は削除しないで下さい。削除すると正常な会計処理が出来なくなります。【注意事項】

|   |       |         | 目印<br> <br>フセル | 助    | ŧ    | 甫助科 | 相印刷  | 5 <b>1</b> |
|---|-------|---------|----------------|------|------|-----|------|------------|
| Ë | 加定科目  |         |                |      |      |     |      |            |
|   | 科目コード | 科目名     | FlgA           | FlgB | FlgC | 小科目 | 補助科目 | 消費税        |
|   | 1000  | 資 産     | 3              | 1    | 0    |     |      |            |
|   | 1100  | 現 金・預 金 | 1              | 1    | 0    |     |      |            |
|   | 1110  | 現金      | 0              | 1    | 0    | 1   |      |            |
|   | 1120  | 普通預金1   | 0              | 1    | 0    | 1   |      |            |
| I | 1121  | 普通預金 2  | 0              | 1    | 0    | 1   |      |            |
|   | 1122  | 普通預金3   | 0              | 1    | 0    | 1   |      |            |
|   | 1123  | 普通預金 4  | 0              | 1    | 0    | 1   |      |            |

# 6. 小科目の設定方法

- ▶ 次の例は「現金・預金」に小科目を設定した例です。
- ▶ 「現金・預金」科目の FlgA を「1」にします。
- ▶ 次の例では現 金~当座預金までの合計金額が「現金・預金」に集計されます。

| 1100 | 現 金・預 金 | 1 | 1 | 0 |   |  |
|------|---------|---|---|---|---|--|
| 1110 | 現 金     | 0 | 1 | 0 | 1 |  |
| 1120 | 普通預金1   | 0 | 1 | 0 | 1 |  |
| 1121 | 普通預金 2  | 0 | 1 | 0 | 1 |  |
| 1122 | 普通預金 3  | 0 | 1 | 0 | 1 |  |
| 1123 | 普通預金 4  | 0 | 1 | 0 | 1 |  |
| 1124 | 普通預金 5  | 0 | 1 | 0 | 1 |  |
| 1125 | 普通預金 6  | 0 | 1 | 0 | 1 |  |
| 1130 | 当座預金1   | 0 | 1 | 0 | 1 |  |
| 1131 | 当座預金2   | 0 | 1 | 0 | 1 |  |
| 1132 | 当座預金3   | 0 | 1 | 0 | 1 |  |
| 1180 | その他の預金  | 0 | 1 | 0 |   |  |
| 1200 | 受取手形    | 0 | 1 | 0 |   |  |
| 1210 | 売 掛 金   | 0 | 1 | 0 |   |  |

# 7. 補助科目の設定

- ▶ 補助科目を付けたい科目の「補助科目欄」に1を入れると行が赤色にかわります。
- ▶ この行でダブルクリックをすると、次のような補助科目の設定画面が出ます。

| 勘定科目 |       |     |       |   |      |      |      |     |      |     |
|------|-------|-----|-------|---|------|------|------|-----|------|-----|
|      | 科目コード | 科目名 |       |   | FlgA | FlgB | FlgC | 小科目 | 補助科目 | 消費税 |
|      | 6090  | 交   | 際     | 費 | 0    | 2    | 0    |     |      |     |
|      | 6100  | 通   | 信     | 費 | 0    | 2    | 0    |     |      |     |
|      | 6110  | 荷   | 作運    | 賃 | 0    | 2    | 0    |     |      |     |
|      | 6120  | 水   | 道光熱   | 費 | 0    | 2    | 0    |     | 1    |     |
|      | 6130  | 広   | 告 宣 伝 | 費 | 0    | 2    | 0    |     |      |     |
|      | 6140  | 修   | 繕     | 費 | 0    | 2    | 0    |     |      |     |
|      |       |     |       |   |      |      |      |     |      |     |

・ コード番号は 例のように3桁で、科目毎に001番から順番に付けてください。

| 🧱 Hojok              | amoku | _ 🗆 🗙           |  |  |  |  |  |  |  |
|----------------------|-------|-----------------|--|--|--|--|--|--|--|
| 削                    | 除 🦺   | 閉じる( <u>c</u> ) |  |  |  |  |  |  |  |
| コード番号は001,002,003    |       |                 |  |  |  |  |  |  |  |
| 科目の追加は[↓]キーを押してください。 |       |                 |  |  |  |  |  |  |  |
|                      |       |                 |  |  |  |  |  |  |  |
|                      | 補助科目名 |                 |  |  |  |  |  |  |  |
| L201                 | 電気    |                 |  |  |  |  |  |  |  |
| 002                  | ガス    |                 |  |  |  |  |  |  |  |
| * 003                | 水道    |                 |  |  |  |  |  |  |  |
| Γ                    |       | ·               |  |  |  |  |  |  |  |
|                      |       |                 |  |  |  |  |  |  |  |
|                      |       |                 |  |  |  |  |  |  |  |

科目名は全角10文字まで入ります。

【注意】

▶ 補助科目の設定解除は「補助」欄の1を削除すると出来ますが、その前に必ず補助科目 を削除してから設定を解除してください。(使われない補助科目が残りますので)